- About Constant Contact for QuickBooks Online
- Installing Constant Contact for QuickBooks Online
- Uninstalling Constant Contact for QuickBooks Online
- Troubleshooting
- Frequently Asked Questions

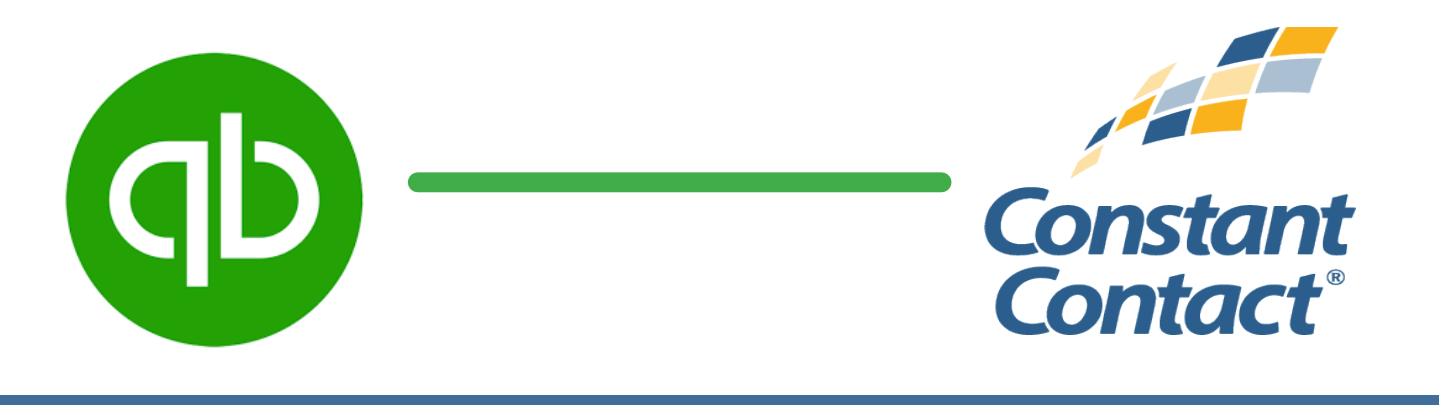

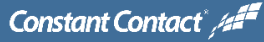

#### **About Constant Contact for QuickBooks Online**

Use **Constant Contact for QuickBooks Online** to automatically synchronize your customer or donor information between your QuickBooks Online account to your Constant Contact account. As customers are added, or their information updated in QuickBooks Online, the Constant Contact list will also update - automatically. If you need a Constant Contact account, you'll be able to sign up for one when you download the app!

If you have QuickBooks Online Simple Start or higher, you can use this app to keep your records synched. The first sync can take between 15 minutes to several hours, depending on how many customers you have. After that, the Constant Contact list is updated whenever you make changes in QuickBooks Online.

| What will sync?      | All of your customer's contact information will be synched to the Constant Contact list. |  |
|----------------------|------------------------------------------------------------------------------------------|--|
| When will it sync?   | Whenever you add a new contact record to QuickBooks Online, or make edits to an existin  |  |
|                      | record, the Contant Contact list will reflect these updates.                             |  |
| How many can I sync? | The maximum limit is 10,000 customers to sync.                                           |  |

Log in to your QuickBooks Online account.

Click on **Apps** tab, then type in *Constant Contact for QuickBooks Online* in the Search apps field.

Click on the Constant Contact app when it's found.

Click on the **Get App Now** button

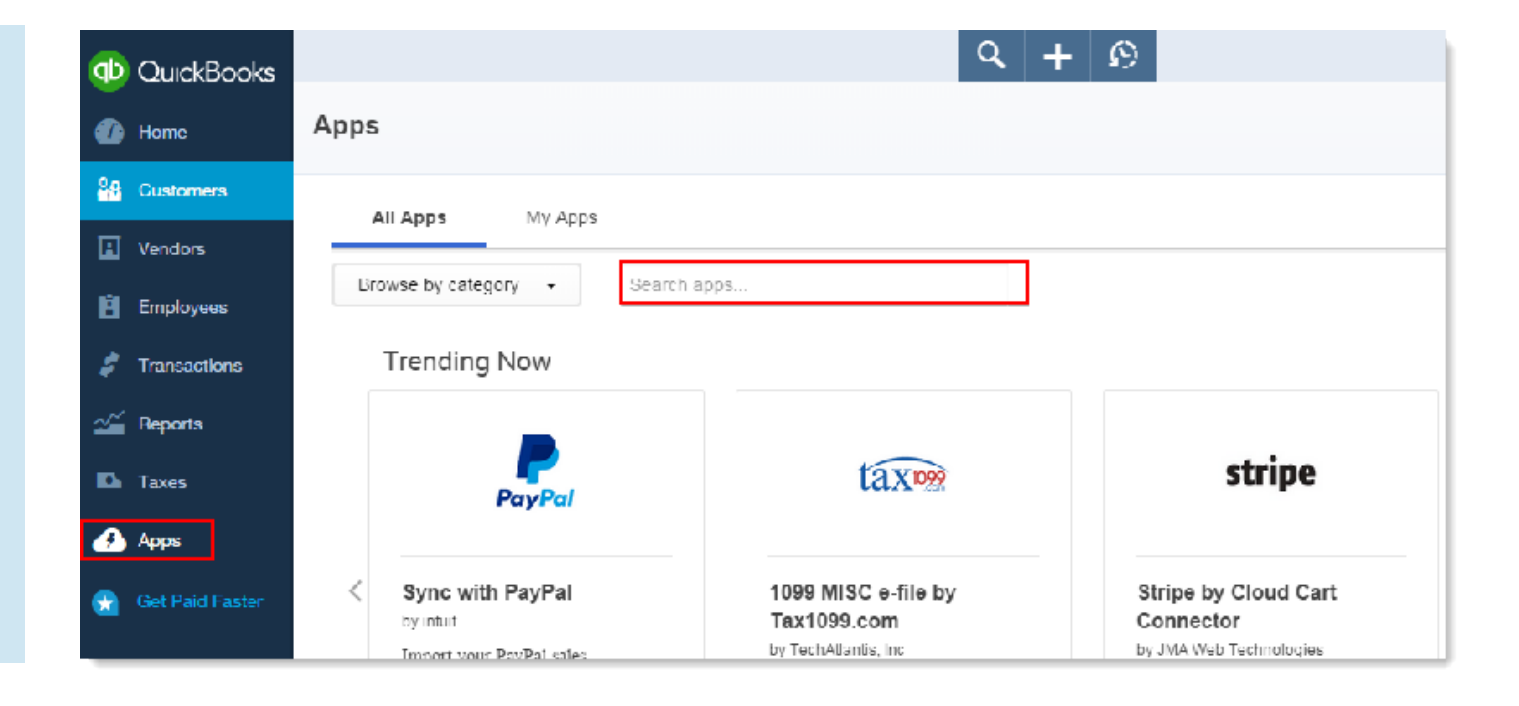

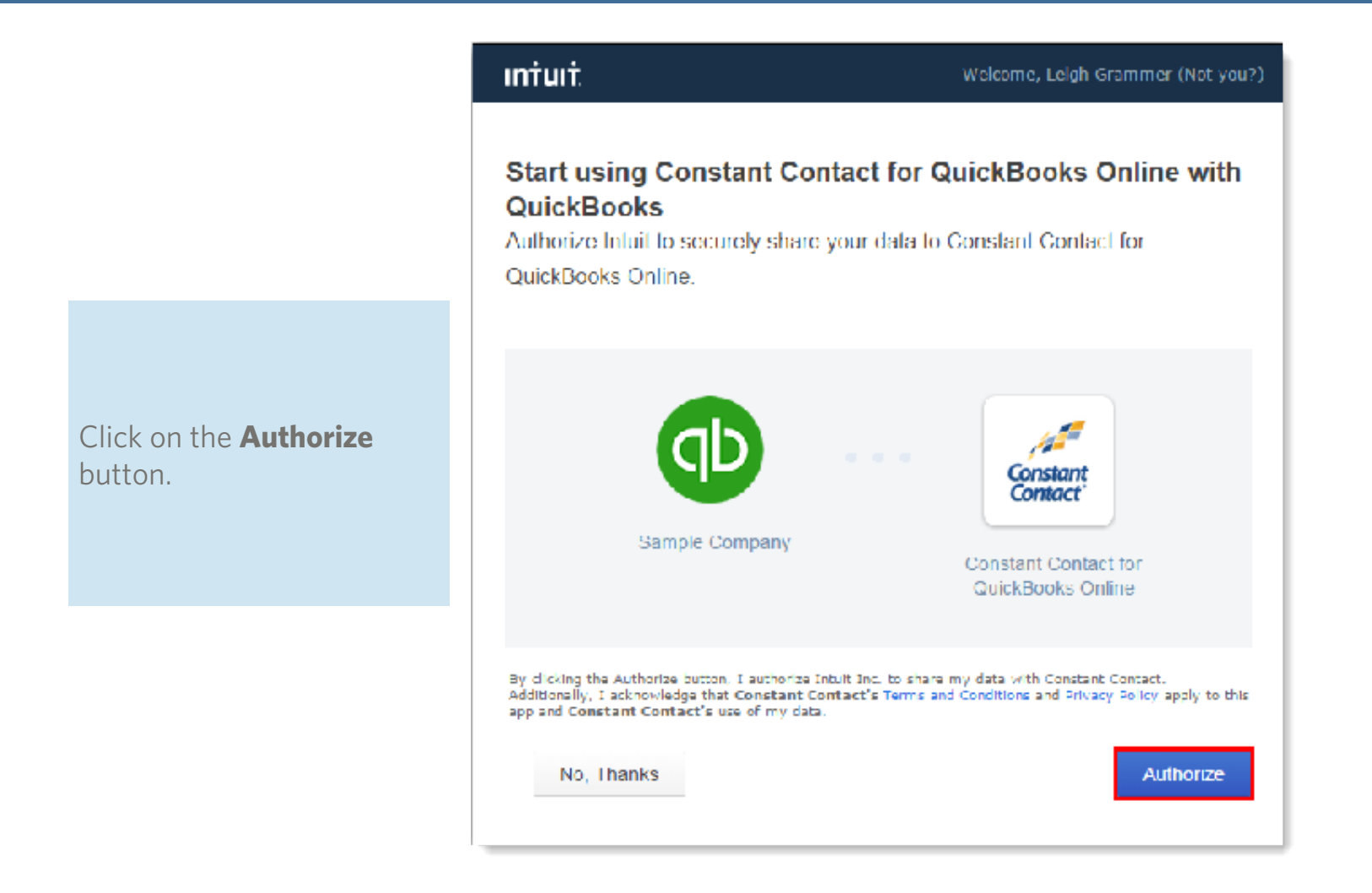

|                                                                           | Constant Contact* /4=== |  |  |
|---------------------------------------------------------------------------|-------------------------|--|--|
|                                                                           |                         |  |  |
| As part of the authorization                                              | Username                |  |  |
| process, now you'll need<br>to log into your Constant<br>Contact account. | Password                |  |  |
|                                                                           | Remember my username    |  |  |
|                                                                           | Log In                  |  |  |
|                                                                           | Login with PayPal®      |  |  |
|                                                                           |                         |  |  |

Click on the **Allow** button to connect your accounts.

#### **Allow Access?**

#### Constant Contact for Quickbooks Online would

like to access and/or update your Constant Contact account.

Allow

Deny

You should only grant access to applications you trust with your Constant Contact account information.

Constant Contact

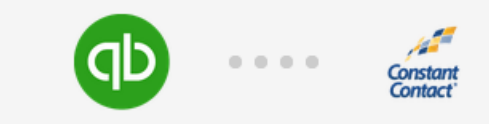

Now you need to tell QuickBooks Online where your customer list will sync to in Constant Contact.

Click on the "Settings" link.

#### Set Up and Connect the Constant Contact App for QuickBooks Online

Settings

Select the list in Constant Contact into which you want to sync your QuickBooks Online customers or donors. If you want to create a new list to hold these contacts, stop now and go into your Constant Contact account to create that list, then return to this page to continue the set up.

Settings

Click Connect to begin syncing your QuickBooks Online customers or donors into Contact Contact.

Connect

Constant Contact\* /

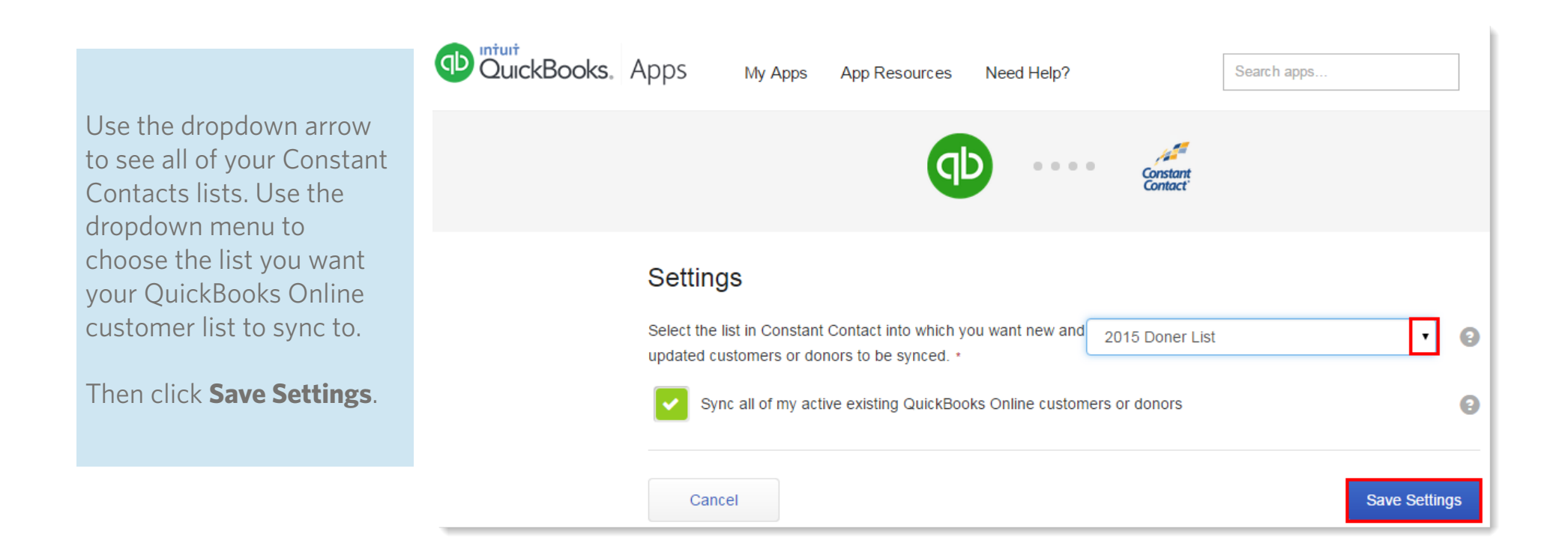

If you need to create a list for your customers, click **Cancel** to go back 1 step. Go to your Constant Contact account in another browser and create your list. Then come back to QuickBooks Online and continue where you left off. You should now see your new list in the dropdown menu.

Constant Contact\* /

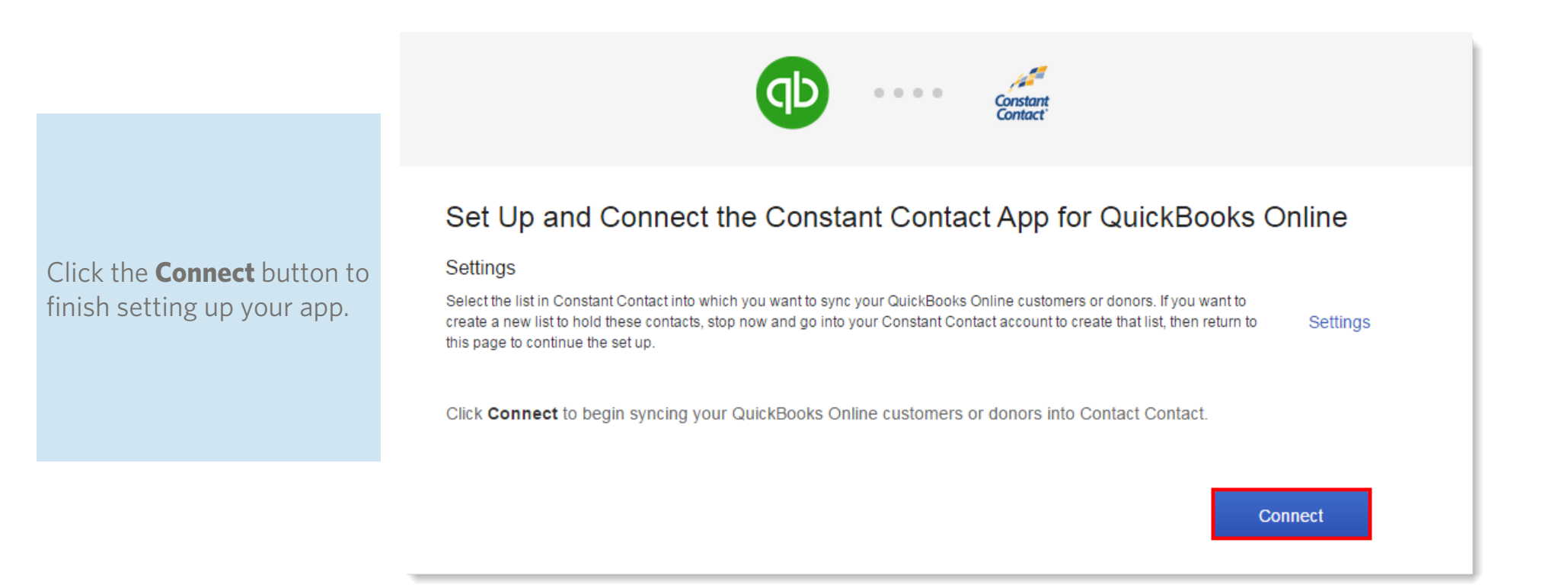

You'll see this success message when you have successfully installed your app and connected your Constant Contact account.

You're done!

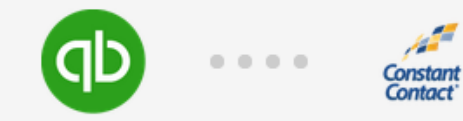

#### Congratulations!

Constant Contact for QuickBooks Online is successfully installed and configured.

All new customers or donors and updates to existing customers or donors will automatically be synced to Constant Contact. Please note that depending on the number of customers or donors that you have in QuickBooks Online it can take from 15 minutes to several hours for the initial sync to complete. You will see contacts appear progressively in your Constant Contact list as the sync progresses.

In the future, if you wish to change the settings, you can go back to My Apps.

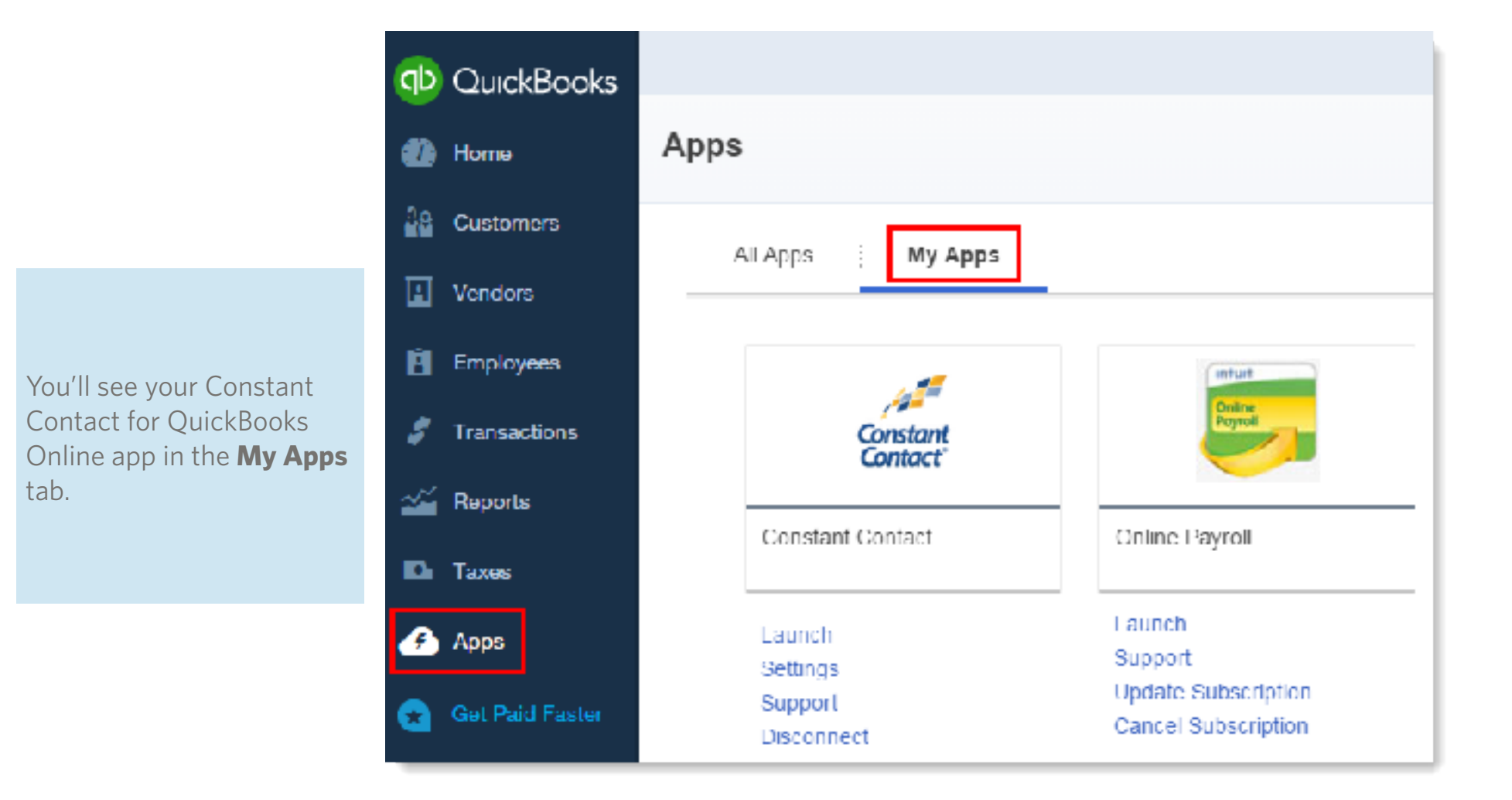

If you need to un-install your app, the process is very simple.

- Click on the Apps tab, then My Apps to find the application.
- Click the "Disconnect" link.
- Follow the screen prompts until you have completed disconnecting the accounts.

|                                 | Apps                                                                                                    |                                                                                                    | You have successfully disconnected                                                             |
|---------------------------------|----------------------------------------------------------------------------------------------------|----------------------------------------------------------------------------------------------------|------------------------------------------------------------------------------------------------|
| Customers<br>All Apps : My Apps |                                                                                                    |                                                                                                    | from Constant Contact.                                                                         |
| Employees                       | 10 <sup>24</sup>                                                                                                  | mturt                                                                                                    | <ul> <li>Click "Next" to go to Constant Contact to confirm this action.</li> </ul>             |
| ' Transactions                  | Constant                                                                                                    | Line we have been a second second sec |                                                                                                |
| Taxes                           | Constant Contact                                                                                                  | Online Payroll                                                                                                    | Next                                                                                           |
| Apps<br>Get Paid Faster         | Launch<br>Settings<br>Support<br>Disconnect                                                                       | Launch<br>Support<br>Update Subscription<br>Cancel Subscription                                                                                                    |                                                                                                |
| Are                             | you sure you want to disco                                                                                        | nnect your data from                                                                                                    | DuickBooks, Apps My Apps App Resources Need Help? Search apps                                  |
| Cor                             | nstant Contact?                                                                                                   |                                                                                                    |                                                                                                |
| Wha                             | t happens after the disconnect:                                                                                   |                                                                                                    | Contact                                                                                        |
| Wha<br>• T<br>• T               | t happens after the disconnect:<br>'he app will no longer have access to<br>'he app will no longer appear in Blue | the QuickBooks data<br>Dot menu or My Apps page                                                                                                    | Contect<br>Constant Contact for QuickBooks Online                                              |
| • T<br>• T                      | It happens after the disconnect:<br>he app will no longer have access to<br>he app will no longer appear in Blue  | o the QuickBooks data<br>Dot menu or My Apps page                                                                                                    | Context<br>Constant Contact for QuickBooks Online<br>You are no longer subscribed to this app. |

If you have any questions regarding the app, or how to use Constant Contact, <u>please contact us</u> through our Support page.

#### Troubleshooting

| <i>My number of customers in QuickBooks Online and the list in Constant Contact aren't the same - what happened?</i> | If a customer in your QuickBooks Online account doesn't have an<br>email address, they will not be synched to the Constant Contact<br>list. Also if they have "unsubscribed". If your customer is in an<br>Unsubscribed state in Constant Contact, their information will not be<br>synched. |
|----------------------------------------------------------------------------------------------------|----------------------------------------------------------------------------------------------------|
| What happens if I change the list I sync to after I've synched to a list in Constant Contact?                        | If you add another list to synch to in Constant Contact, new contacts will be added to the "new" list only, and updated information will go to both lists, since the customer exists in both lists.                                                                                          |

If you have any questions regarding the app, or how to use Constant Contact, please contact us through our Support page.

#### **Frequently Asked Questions**

| I updated some info in my customer's record, will Constant Contact know?                                         | After a customer has been synched to Constant Contact, edits and updates you make in QuickBooks Online will be sent to Constant Contact automatically.                                              |
|----------------------------------------------------------------------------------------------------|----------------------------------------------------------------------------------------------------|
| What happens to customers who have been deactivated in QuickBooks Online?                                        | If you have deactivated a customer prior to synching to Constant<br>Contact, they will not be brought to the list.                                                                                  |
| My number of customers in QuickBooks Online and the list in Constant<br>Contact aren't the same - what happened? | If a customer in your QuickBooks Online account doesn't have an email address, they will not be synched to the Constant Contact list. Also if they have "unsubscribed".                             |
| What if I deactivate a customer after I've synched with Constant Contact.                                        | Deleting or deactivating a customer in QuickBooks Online will not remove them from the Constant Contact list.                                                                                       |
| What happens if I change the list I sync to after I've synched to a list in Constant Contact?                    | If you add another list to synch to in Constant Contact, new contacts will be added to the "new" list only, and updated information will go to both lists, since the customer exists in both lists. |